# Using SANDeploy iSCSI SAN for VMware ESX / ESXi Server

Friday, October 8, 2010

www.sandeploy.com

Copyright © SANDeploy Limited 2008-2011. All right reserved.

#### **Table of Contents**

| Preparing SANDeploy Storage              |
|------------------------------------------|
| Create Virtual Volume                    |
| Create iSCSI Target                      |
| Preparing VMware ESX / ESXi Server       |
| Logon to ESX Server                      |
| Configure ESX Server Networking Settings |
| Configure Storage Device                 |
| Create Virtual Machine                   |
| Install Operation System                 |
| Contact                                  |

#### Overview

SANDeploy Storage virtualization solution will bring low cost and more convenient in data protection, data replication, data backup and failover than the real-hardware.

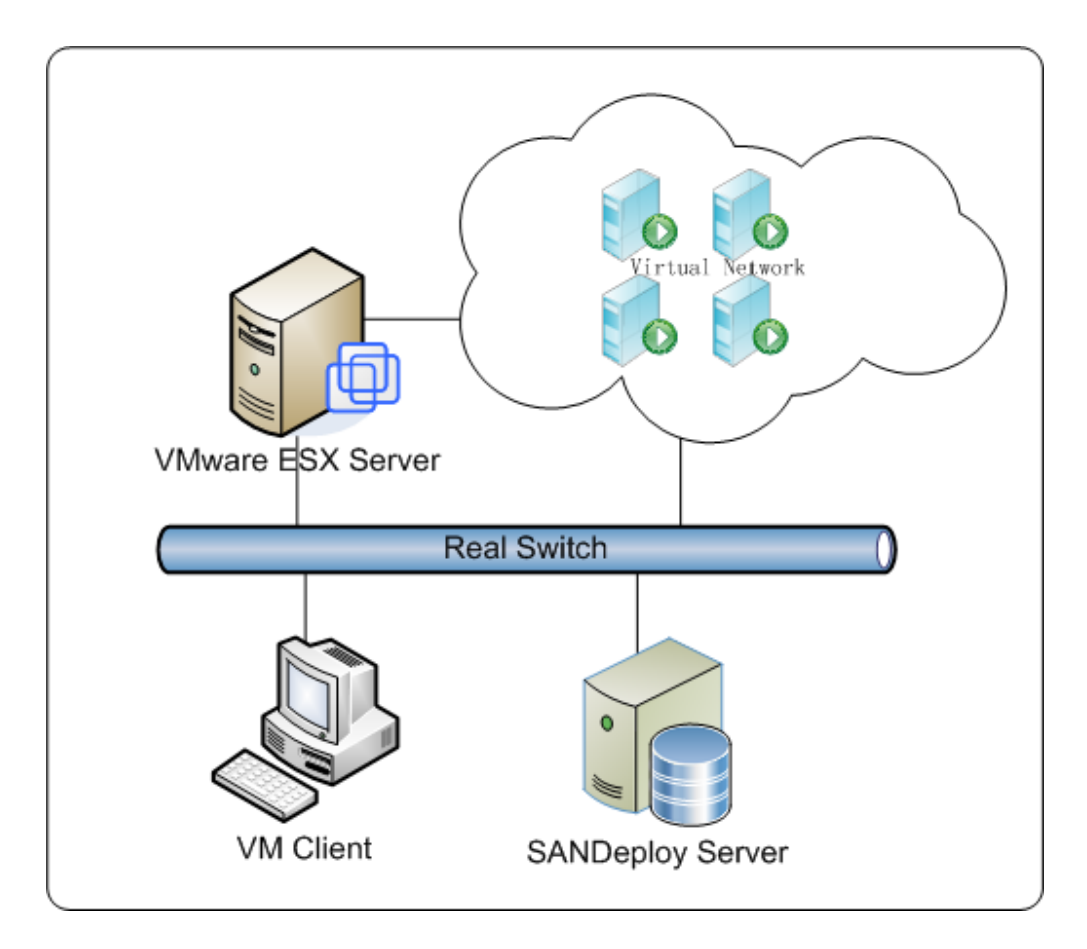

Figure 1, SANDeploy Offers shared-storage array for VMware ESX / ESXi Server

This document gives users detailed step-by-step instructions on configuring SANDeploy iSCSI SAN for VMware ESX Server or VMware ESXi server. Virtual Servers may need two or more computers use a few external storages such as iSCSI disks. With SANDeploy, you can quickly create a series of shared disks for virtualization servers.

## **Preparing SANDeploy Storage**

### **Create Virtual Volume**

Click All Programs->SANDeploy->SANDeploy Boot Server (or SANDeploy Server) to launch SANDeploy

#### Management Console.

| SANDeploy                     |                   |                                                   |  |
|-------------------------------|-------------------|---------------------------------------------------|--|
| <u>File Action View H</u> elp |                   |                                                   |  |
| 🗢 🤿   📰   🛱 🔒   🛛 🖬   🕨 📕     |                   |                                                   |  |
| SANDeploy iSCSI SAN           | SANDeploy iSCSI S | AN                                                |  |
| 🐣 Users                       | Name              | Description                                       |  |
| Virtual Volumes               | 🐣 Users           | Display and manage CHAP users                     |  |
| 📕 iSCSI Targets               | Groups            | Display and manage CHAP groups                    |  |
| BootServer                    | Virtual Volumes   | Display and manage virtual volumes                |  |
|                               | BootServer        | Display and manage listless boot and workstations |  |
|                               |                   |                                                   |  |
|                               |                   |                                                   |  |
|                               |                   |                                                   |  |
|                               |                   |                                                   |  |
|                               |                   |                                                   |  |
|                               |                   |                                                   |  |
|                               |                   |                                                   |  |
|                               |                   |                                                   |  |
|                               |                   |                                                   |  |
|                               |                   |                                                   |  |
|                               |                   |                                                   |  |
|                               |                   |                                                   |  |
|                               | 1                 |                                                   |  |
|                               |                   |                                                   |  |

Right click on the **Virtual Volumes** on the left tree of the main interface. Select **Create Virtual Volume...** from the pop-up menu. The **Create Virtual Volume Wizard** appears.

Select iSCSI media type

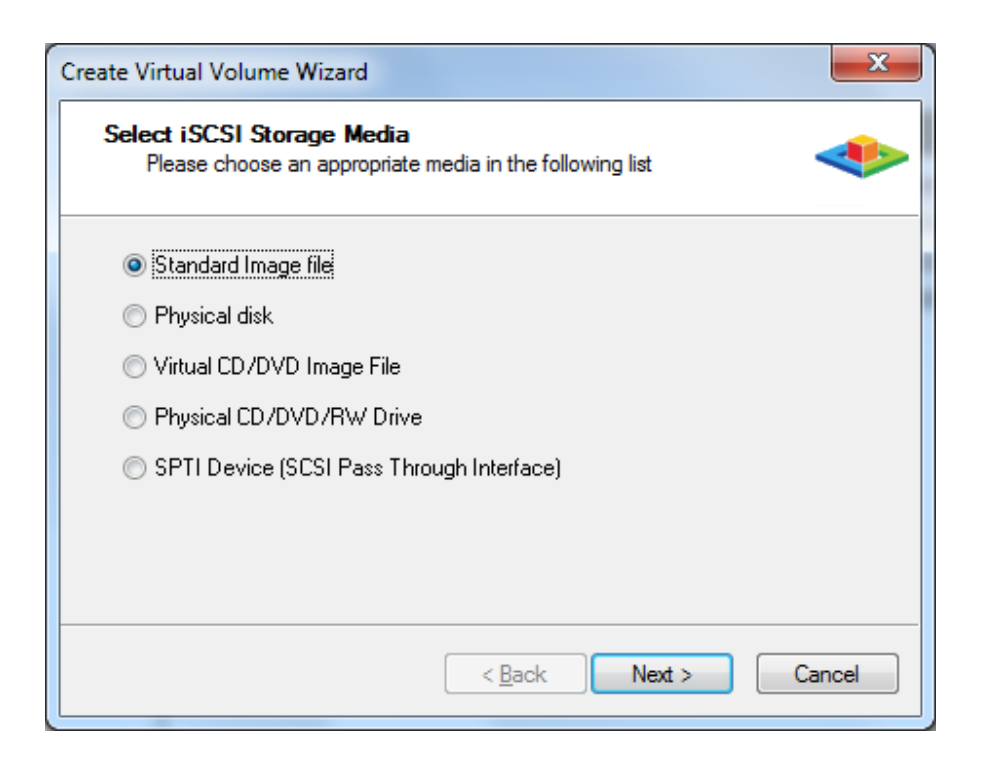

Select Standard Image file.

Press the **Next** button to continue.

Specify image file

| Create Virtual Volume Wizard                     |                         |                | x     |
|--------------------------------------------------|-------------------------|----------------|-------|
| Select Image File<br>Please choose a regular dis | sk image file           |                |       |
| 🔘 Use existing image file                        | Oreate a new image file |                |       |
| R:\esx.img                                       |                         | <u>B</u> rowse |       |
| Enter Device size (MB):<br>3000                  |                         |                |       |
|                                                  | < <u>B</u> ack Next     | > C            | ancel |

User can either select to open an existed image file or choose to create a new image file. To create new image file, please select the location of the file where user wants to create the file, specify the capacity of the image file.

Press the **Next** button to continue.

#### **Cache Settings**

| High Speed Cache Setting<br>Choose enable or disable high speed cache. |
|------------------------------------------------------------------------|
|                                                                        |
| Cache Parameters                                                       |
| Cache size in MBs 512                                                  |
| Cache block expiry period time in ms: 5000                             |
|                                                                        |
|                                                                        |
|                                                                        |
| < <u>B</u> ack <u>N</u> ext > Cancel                                   |

User can choose whether use the cache by clicking the Enable high speed cache on this volume option button.

Specify Cache size.

Specify Cache block expiry period time.

Please note is that if you enable the cache, you will get more risk when power lost.

Press the **Next** button to continue.

Write-Back cache settings

| Create Virtual Volume Wizard                                                                                                 |
|----------------------------------------------------------------------------------------------------|
| Write-Back Cache Setting<br>Select a folder for saving the temporaly data of each clients                                    |
| Enable write-back cache for this volume Write-Back Cache Parameters Select a folder to stora temporary client data: C:\Temp\ |
| Quota for each client in MBs                                                                                                 |
| < <u>B</u> ack Next > Cancel                                                                                                 |

There is no sense for this type of solutions, so do not check **Enable write-back cache for this volume**.

Press the **Next** button to continue.

Finish Virtual Volume Creating

| Create Virtual Volume Wizard                                                                       | ×     |
|----------------------------------------------------------------------------------------------------|-------|
| Finish<br>Congratulations, the target is being createdyou have completed all the<br>configurations |       |
| Description                                                                                        |       |
| ign. 2008-08. com. sandeploy. volume: esx                                                          |       |
|                                                                                                    |       |
|                                                                                                    | -     |
|                                                                                                    |       |
|                                                                                                    |       |
|                                                                                                    |       |
|                                                                                                    |       |
| < <u>B</u> ack Finish Ca                                                                           | ancel |

Type the volume description, the description will be used for helping user to remember.

Press the Finish button to complete the volume creation.

## **Create iSCSI Target**

Right click on the **iSCSI Targets** node on the left tree of the main interface. Select **Create Target...** from the pop-up menu. The Create iSCSI Target Wizard appears.

Select Virtual Volumes.

| Create iSCSI Target Wizard                            | X                    |
|-------------------------------------------------------|----------------------|
| Select LUN<br>Please choose at least one LUN in the f | ollowing list        |
| Available Volumes:                                    | Selected Volumes:    |
| iqn. 2008-08. com. sandeploy. volume: esx             |                      |
|                                                       | < Back Next > Cancel |

Here user can select one or more volumes by clicking the > button to add it to the **Selected Volumes** panel.

| Create iSCSI Target Wizard                              | X                                         |
|---------------------------------------------------------|-------------------------------------------|
| Select LUN<br>Please choose at least one LUN in the fol | llowing list                              |
| Available Volumes:                                      | Selected Volumes:                         |
|                                                         | jgn. 2008-08. com. sandeploy. volume: esx |
|                                                         | <                                         |
|                                                         |                                           |
|                                                         |                                           |
|                                                         | >>>                                       |
|                                                         | <<                                        |
|                                                         |                                           |
|                                                         | < <u>B</u> ack <u>N</u> ext > Cancel      |

Press the **Next** button to continue.

Authorization Settings

| eate iSCSI Target Wizard                                         | ×                                |
|------------------------------------------------------------------|----------------------------------|
| Set iSCSI Target Authorization<br>Please at least one CHAP group |                                  |
| Available Groups:                                                | Selected Administrator's Groups: |
| Anonymous                                                        |                                  |
|                                                                  | <                                |
|                                                                  |                                  |
|                                                                  |                                  |
|                                                                  | >>>                              |
|                                                                  |                                  |
|                                                                  |                                  |
|                                                                  |                                  |
|                                                                  | < <u>B</u> ack Next > Cancel     |

User can choose the CHAP group from the Available Groups, Anonymous represent no CHAP authorization needed.

Press the > button to add one or more groups to the **Selected Administrator's Groups.** 

| Create iSCSI Target Wizard                                  | ×                    |
|-------------------------------------------------------------|----------------------|
| Finish<br>Enter target name to finish iSCSI target creating | *                    |
| TargetName:                                                 |                      |
| iqn.2008-08.com.sandepioy:sandepioy.esx                     |                      |
|                                                             |                      |
|                                                             |                      |
|                                                             |                      |
|                                                             |                      |
|                                                             | < Back Finish Cancel |

Input the target name or left the default.

Press the **Finish** button to exit.

## Preparing VMware ESX / ESXi Server

## Logon to ESX Server

Run VMware Infrastructure Client, VMware Infrastructure Client Log on dialog appears.

| 🛃 VMware vSphere Client                                                       | ×                                                                             |
|-------------------------------------------------------------------------------|-------------------------------------------------------------------------------|
| vmware <sup>.</sup><br>VMware vSphere <sup></sup><br>Client                   |                                                                               |
| To directly manage a single<br>To manage multiple hosts, a<br>vCenter Server. | host, enter the IP address or host name.<br>enter the IP address or name of a |
| IP address / <u>N</u> ame:                                                    | 192.168.0.109                                                                 |
| <u>U</u> ser name:                                                            | root                                                                          |
| Password:                                                                     | ****                                                                          |
|                                                                               | Use <u>W</u> indows session credentials                                       |

Type IP address / Name with which running ESX Server.

Type user name and password.

Press the login button to continue.

## **Configure ESX Server Networking Settings**

Click Networking link in the Hardware group, the built-in Virtual Switch appears.

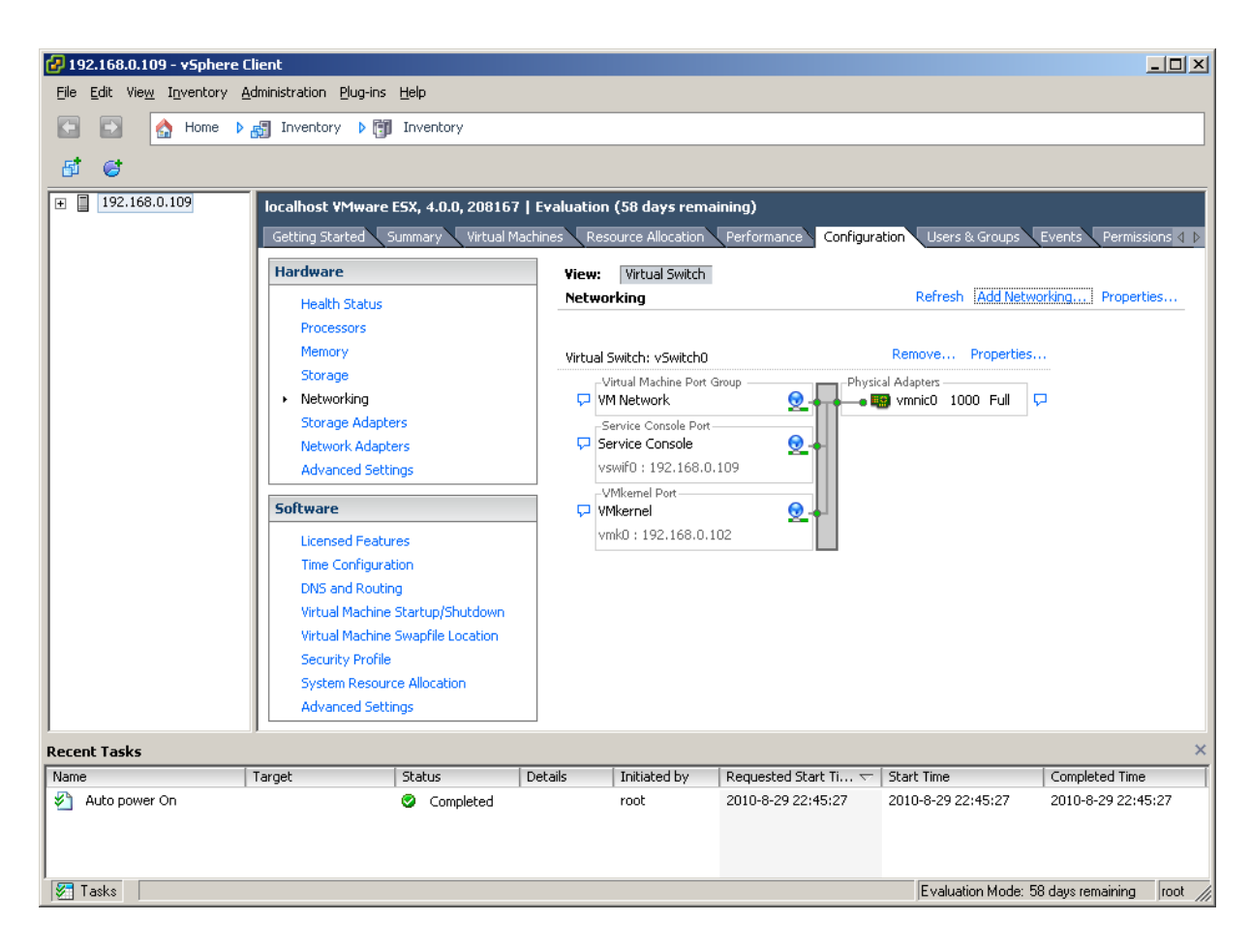

As we need using iSCSI, we need create a new Network, click **Add Networking** link, an **Add Network Wizard** appears.

Note: We need not to create a new network if the networking is still exist, but if there is not one, you must add it as follows.

| 🕗 Add Network Wizard                                                |                                                                                                    |        |
|---------------------------------------------------------------------|----------------------------------------------------------------------------------------------------|--------|
| Connection Type<br>Networking hardware can                          | be partitioned to accommodate each service that requires connectivity.                                                                                                    |        |
| Connection Type<br>Network Access<br>Connection Settings<br>Summary | Connection Types<br>Virtual Machine<br>Add a labeled network to handle virtual machine network traffic.<br>VMkernel<br>The VMkernel TCP/IP stack handles traffic for the following ESX services: VMware VMotion, iSCSI, and<br>NFS.<br>Service Console<br>Add support for host management traffic. |        |
| Help                                                                | <u>≤</u> Back Next ≥                                                                                                    | Cancel |

On the first page of this wizard, select VmKernel which allows your virtual machines can use the iSCSI.

Press the **Next** button to continue.

Select which virtual switch will handle the network traffic.

| Add Network Wizard              |                                                                                                    |                                      |                                                                                                    |                    |
|---------------------------------|----------------------------------------------------------------------------------------------------|--------------------------------------|----------------------------------------------------------------------------------------------------|--------------------|
| The VMkernel reaches n          | ess<br>networks through uplink adapters attac                                                                                                    | ched to virtual s                    | witches.                                                                                                    |                    |
|                                 |                                                                                                    |                                      |                                                                                                    |                    |
| Connection Type                 | Select which virtual switch will have<br>using the unclaimed network adapt                                                                                                    | dle the network<br>ters listed belov | traffic for this connection. You may also create a                                                                                                    | new virtual switch |
| Connection Settings     Summary | Create a virtual switch                                                                                                    | Speed                                | Networks                                                                                                    |                    |
| Samnary                         | ⊙ Use vSwitch0                                                                                                    | Speed                                | Networks                                                                                                    |                    |
|                                 | Vmnic0                                                                                                    | 1000 Full                            | 192.168.0.1-192.168.0.254                                                                                                    |                    |
|                                 |                                                                                                    |                                      |                                                                                                    |                    |
|                                 |                                                                                                    |                                      |                                                                                                    |                    |
|                                 |                                                                                                    |                                      |                                                                                                    |                    |
|                                 |                                                                                                    |                                      |                                                                                                    |                    |
|                                 |                                                                                                    |                                      |                                                                                                    |                    |
|                                 |                                                                                                    |                                      |                                                                                                    |                    |
|                                 | Preview:                                                                                                    |                                      |                                                                                                    |                    |
|                                 | Preview:<br>-VMkernel Port<br>-VMkernel 2                                                                                                    |                                      | hysical Adapters                                                                                                    | <u> </u>           |
|                                 | Preview:<br>-VMkernel Port<br>-VMkernel 2<br>-Virtual Machine Port Group<br>VM Network                                                                                                    | <u>9</u>                             | hysical Adapters<br>•  vmnic0                                                                                                    | <u> </u>           |
|                                 | Preview:<br>-VMkernel Port<br>VMkernel 2<br>-Virtual Machine Port Group<br>VM Network<br>-Service Console Port                                                                                     | <u>Q</u>                             | hysical Adapters<br>-• 📷 vmnic0                                                                                                    | <u> </u>           |
|                                 | Preview:<br>VMkernel Port<br>VMkernel 2<br>Virtual Machine Port Group<br>VM Network<br>Service Console Port<br>Service Console                                                                     | <u>Q</u><br>Q                        | hysical Adapters<br>The transformation of the second second se                                                                                                    | <u> </u>           |
|                                 | Preview:<br>VMkernel Port<br>VMkernel 2<br>Virtual Machine Port Group<br>VM Network<br>-Service Console Port<br>Service Console<br>vswif0 : 192.168.0.109                                          | <u>Q</u>                             | hysical Adapters<br>The two second second seco |                    |
|                                 | Preview:<br>VMkernel Port<br>VMkernel 2<br>-Virtual Machine Port Group<br>VM Network<br>-Service Console Port<br>Service Console<br>vswif0 : 192.168.0.109<br>-VMkernel Port<br>VMkernel           |                                      | hysical Adapters<br>The two set of the two set of two set of the two set of two set of | <u> </u>           |
|                                 | Preview:<br>VMkernel Port<br>VMkernel 2<br>Virtual Machine Port Group<br>VM Network<br>Service Console Port<br>Service Console<br>vswif0 : 192.168.0.109<br>VMkernel<br>vmk0 : 192.168.0.102       | <u>@</u>                             | hysical Adapters<br>-• 🌇 vmnic0                                                                                                    |                    |
|                                 | Preview:<br>-VMkernel Port<br>-VMkernel 2<br>-Virtual Machine Port Group<br>-VM Network<br>-Service Console Port<br>Service Console<br>vswif0 : 192.168.0.109<br>-VMkernel<br>vmk0 : 192.168.0.102 |                                      | hysical Adapters<br>•  •  •  •  •  •  •  •  •  •  •  •  •  •                                                                                                    |                    |

Select User vSwitch0 option.

Press the **Next** button to continue.

Type the identification of the network adapters.

| Add Network Wizard<br>YMkernel - Connection Se<br>Use network labels to ide        | <b>ttings</b><br>ntify VMkernel connections while man                                                                                                    | aging your hosts and datacenters.                                                                                                    | <u>_</u> D× |
|------------------------------------------------------------------------------------|----------------------------------------------------------------------------------------------------|----------------------------------------------------------------------------------------------------|-------------|
| Connection Type<br>Network Access<br>Connection Settings<br>IP Settings<br>Summary | Port Group Properties<br>Network Label:<br>VLAN ID (Optional):                                                                                                    | VMkernel 2<br>Use this port group for VMotion<br>Use this port group for Fault Tolerance logging                                                |             |
|                                                                                    | Preview:<br>VMkernel Port<br>Virtual Machine Port Group<br>VM Network<br>Service Console Port<br>Service Console<br>vswif0 : 192.168.0.109<br>VMkernel Port<br>VMkernel<br>vmk0 : 192.168.0.102 | Physical Adapters<br>Physical Adapters<br>Physical Adapters<br>Physical Adapters<br>Physical Adapters<br>Physical Adapters<br>Physical Adapters |             |
| Help                                                                               |                                                                                                    | ≤Back Next ≥                                                                                                    | Cancel      |

Give the name of the new network.

Press the **Next** button to continue.

IP Settings

| 🚱 Add Network Wizard                                                               |                                                                                                    |                                                                           |              |  |
|------------------------------------------------------------------------------------|----------------------------------------------------------------------------------------------------|---------------------------------------------------------------------------|--------------|--|
| YMkernel - IP Connection<br>Specify VMkernel IP setti                              | <b>Settings</b><br>ngs                                                                                                    |                                                                           |              |  |
| Connection Type<br>Network Access<br>Connection Settings<br>IP Settings<br>Summary | Obtain IP settings automatically     Obtain IP settings IP settings:     IP Address:     Subnet Mask:     VMkernel Default Gateway:                                                                                | 192 , 168 , 0 , 103         255 , 255 , 255 , 0         192 , 168 , 0 , 1 | Edit         |  |
|                                                                                    | VMkernel Port<br>VMkernel 2<br>192.168.0.103<br>Virtual Machine Port Group<br>VM Network<br>Service Console Port<br>Service Console<br>vswif0 : 192.168.0.109<br>VMkernel Port<br>VMkernel<br>vmk0 : 192.168.0.102 | Physical Adapters                                                         |              |  |
| Help                                                                               |                                                                                                    | <u>≤</u> Back                                                             | Next ≥ Cance |  |

Input IP Address and Subnet mask, we take 192.168.0.103 and 255.255.255.0 as an example.

Press the **Next** button to continue.

Complete add networking

| 🚱 Add Network Wizard                                                               |                                                                                                    |                                                                           |              |  |
|------------------------------------------------------------------------------------|----------------------------------------------------------------------------------------------------|---------------------------------------------------------------------------|--------------|--|
| YMkernel - IP Connection<br>Specify VMkernel IP setti                              | <b>Settings</b><br>ngs                                                                                                    |                                                                           |              |  |
| Connection Type<br>Network Access<br>Connection Settings<br>IP Settings<br>Summary | Obtain IP settings automatically     Obtain IP settings IP settings:     IP Address:     Subnet Mask:     VMkernel Default Gateway:                                                                                | 192 , 168 , 0 , 103         255 , 255 , 255 , 0         192 , 168 , 0 , 1 | Edit         |  |
|                                                                                    | VMkernel Port<br>VMkernel 2<br>192.168.0.103<br>Virtual Machine Port Group<br>VM Network<br>Service Console Port<br>Service Console<br>vswif0 : 192.168.0.109<br>VMkernel Port<br>VMkernel<br>vmk0 : 192.168.0.102 | Physical Adapters                                                         |              |  |
| Help                                                                               |                                                                                                    | <u>≤</u> Back                                                             | Next ≥ Cance |  |

Check the parameters are correct and press the **Back** button if any changes are required.

Press the  $\ensuremath{\textit{Finish}}$  button to complete creating adds networking.

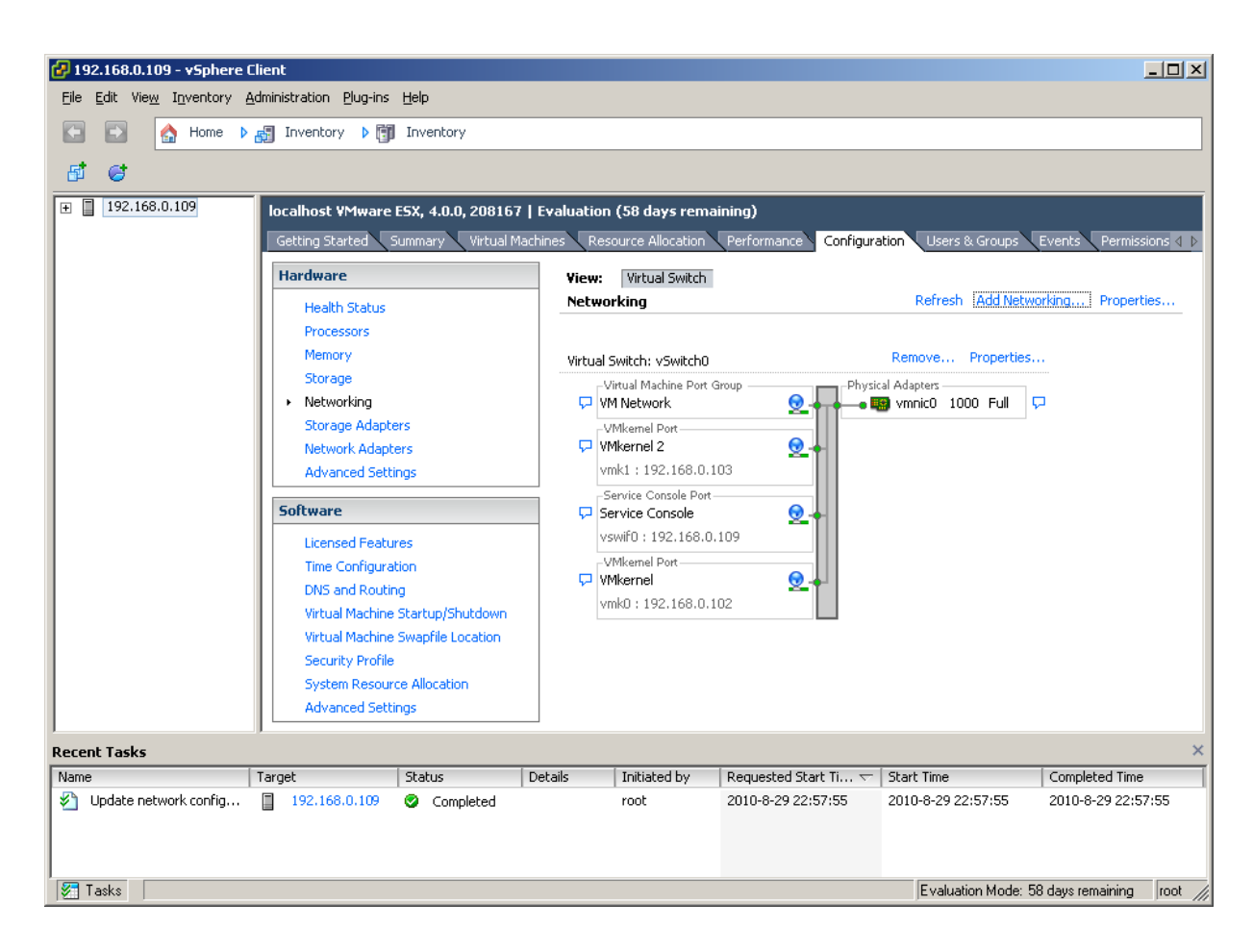

Configure iSCSI Storage

Click Storage Adapters link in the Hardware group.

Click Properties link.

The iSCSI Initiator (vmmhba34) Properties Dialog appears.

| 🛃 iSCSI Initiator (vmhba34) Pr  | operties                               |           |
|---------------------------------|----------------------------------------|-----------|
| General Dynamic Discovery St.   | atic Discovery                         |           |
| -iSCSI Properties               | · 1                                    |           |
| Name:                           | ign.1998-01.com.vmware:localhost-5e100 | :d34      |
| Alias:                          |                                        |           |
| Target discovery methods:       | Send Targets, Static Target            |           |
| Software Initiator Properties – |                                        |           |
| Status:                         | Enabled                                |           |
| CHAP Advanced                   |                                        | Configure |
|                                 | _                                      |           |
|                                 |                                        |           |
|                                 |                                        |           |
|                                 |                                        |           |
|                                 |                                        |           |
|                                 |                                        |           |
|                                 |                                        |           |
|                                 |                                        |           |
|                                 |                                        |           |
|                                 |                                        |           |
|                                 |                                        |           |
|                                 |                                        |           |
|                                 |                                        |           |
|                                 | Close                                  |           |

Change to Dynamic Discovery page to add target

| 🛃 iSCSI I | nitiator (vmhba34)     | Properties                             |                            |       |
|-----------|------------------------|----------------------------------------|----------------------------|-------|
| General   | Dynamic Discovery      | Static Discovery                       |                            |       |
| Send      | largets                |                                        |                            |       |
| Discove   | er iSCSI targets dynan | ically from the following IP addresse: | s:                         |       |
| iSCSI :   | Server Address         |                                        |                            |       |
|           |                        |                                        |                            |       |
|           |                        |                                        |                            |       |
|           |                        |                                        |                            |       |
|           |                        |                                        |                            |       |
|           |                        |                                        |                            |       |
|           |                        |                                        |                            |       |
|           |                        |                                        |                            |       |
|           |                        |                                        |                            |       |
|           |                        |                                        |                            |       |
|           |                        |                                        |                            |       |
|           |                        |                                        |                            |       |
|           |                        |                                        |                            |       |
|           |                        |                                        |                            |       |
|           |                        |                                        |                            |       |
|           |                        | <u>A</u> dd                            | <u>R</u> emove <u>S</u> et | tings |
|           |                        |                                        | Close                      | Help  |

| Add Send Targ       | et Server                                                                                  | 2 |
|---------------------|--------------------------------------------------------------------------------------------|---|
| iSCSI Server:       | 192.168.0.177                                                                              |   |
| Port:               | 3260                                                                                       |   |
| Inheritance:        | I                                                                                          |   |
| Authentic be establ | ation may need to be configured before a session can<br>ished with any discovered targets. |   |
|                     | <u>C</u> HAP                                                                               |   |
|                     | OK Cancel <u>H</u> elp                                                                     |   |

Press the Add button, the Add Send Targets Server dialog appears

Input iSCSI Server address and port with which is running the SANDeploy Server.

Press the **OK** button to proceed.

Specify CHAP authentication information.

| 🛃 iSCSI Initiator (vmhba34) Pr  | roperties                                 | IN |
|---------------------------------|-------------------------------------------|----|
| General Dynamic Discovery St.   | atic Discovery                            |    |
| -iSCSI Properties               |                                           |    |
| Name:                           | ign.1998-01.com.vmware:localhost-5e10cd34 |    |
| Alias:                          |                                           |    |
| Target discovery methods:       | Send Targets, Static Target               |    |
| Software Initiator Properties - |                                           |    |
| Status:                         | Enabled                                   |    |
| CHAP Advanced                   | Configure                                 |    |
|                                 |                                           | 11 |
|                                 |                                           |    |
|                                 |                                           |    |
|                                 |                                           |    |
|                                 |                                           |    |
|                                 |                                           |    |
|                                 |                                           |    |
|                                 |                                           |    |
|                                 |                                           |    |
|                                 |                                           |    |
|                                 |                                           |    |
|                                 |                                           |    |
|                                 | Close Help                                |    |
|                                 |                                           |    |

If you choose CHAP user authorization mode in target of SANDeploy Server, this step cannot be by past. Press the **CHAP** button, the **CHAP Credentials** dialog appears.

| CHAI CICCCII                                                     | lials                                                                                              |   |
|------------------------------------------------------------------|----------------------------------------------------------------------------------------------------|---|
| All iSCSI targets                                                | are authenticated using these credentials unless                                                   |   |
| I The CHAR                                                       | ee in the target's CHAP seconds.                                                                   |   |
|                                                                  | secret and Mutual CHAP secret must be different.                                                   |   |
| -CHAP (target a                                                  | authenticates host)                                                                                | 1 |
| Select option:                                                   | Do not use CHAP                                                                                    |   |
|                                                                  | Use initiator name                                                                                 |   |
| Name:                                                            |                                                                                                    |   |
|                                                                  |                                                                                                    |   |
| Secret:                                                          | ***************************************                                                            |   |
| Secret:                                                          | ****                                                                                               |   |
| Secret:<br>- Mutual CHAP (I                                      | host authenticates target)                                                                         |   |
| Secret:<br>-Mutual CHAP (I<br>Select option:                     | host authenticates target)                                                                         |   |
| Secret:<br>-Mutual CHAP (I<br>Select option:                     | host authenticates target) Do not use CHAP Use initiator name                                      |   |
| Secret:<br>Mutual CHAP (I<br>Select option:<br>Name:             | host authenticates target) Do not use CHAP Use initiator name                                      |   |
| Secret:<br>Mutual CHAP (I<br>Select option:<br>Name:<br>Secret:  | host authenticates target) Do not use CHAP Use initiator name                                      |   |
| Secret:<br>Mutual CHAP (I<br>Select option:<br>Name:<br>Secret:  | host authenticates target) Do not use CHAP Use initiator name                                      |   |
| Secret:<br>-Mutual CHAP (I<br>Select option:<br>Name:<br>Secret: | host authenticates target) Do not use CHAP Use initiator name ************************************ |   |
| Secret:<br>Mutual CHAP (I<br>Select option:<br>Name:<br>Secret:  | <pre>************************************</pre>                                                    |   |

Type CHAP user name and secret in the CHAP (target authenticates host) group. If you do not choose CHAP authentication, you should select **Do not Use CHAP**. Press the **OK** button in this dialog.

Press the **Close** button in the iSCSI Initiator (vmmhba34) Properties dialog to finish iSCSI Target configuration. A prompt dialog is shown.

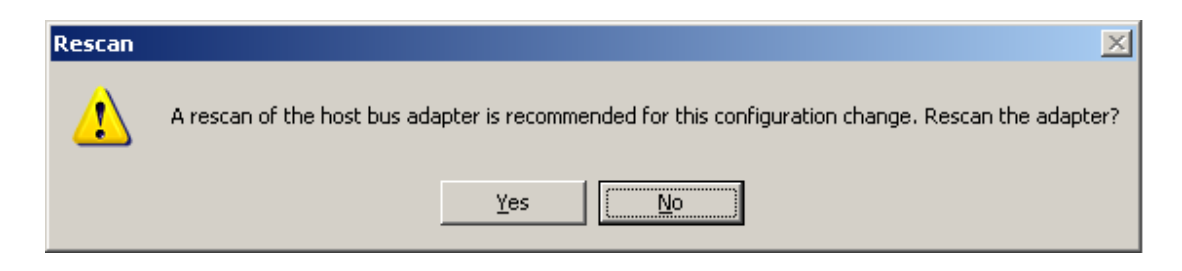

Press the Yes button to continue.

Please wait for a while, you will found an iSCSI device appears in the following interface.

| 🕜 192.168.0.109 - vSphere Client                      |                                         | <u></u>                                                                             | L        |  |  |  |
|-------------------------------------------------------|-----------------------------------------|-------------------------------------------------------------------------------------|----------|--|--|--|
| Eile Edit View Iqventory Administration Plug-ins Help |                                         |                                                                                     |          |  |  |  |
| A Home b 29 Inventory b 19 Inventory                  |                                         |                                                                                     |          |  |  |  |
|                                                       |                                         |                                                                                     |          |  |  |  |
| 6 6                                                   |                                         |                                                                                     |          |  |  |  |
| - 192.168.0.109                                       | localhost VMware ESX, 4.0.0, 208167   E | valuation (58 days remaining)                                                       |          |  |  |  |
| Unknown (inaccessible)                                | Getting Started Summary Virtual Machin  | nes Resource Allocation Performance Configuration Users & Groups Events Permissions |          |  |  |  |
|                                                       | Health Status                           | Device Type WWN                                                                     |          |  |  |  |
|                                                       | Processors                              | iSCSI Software Adapter                                                              | 1_1      |  |  |  |
|                                                       | Memory                                  | Svmhba34 iSCSI iqn.1998-01.com.vmware:localhost-5e10cd34:                           |          |  |  |  |
|                                                       | Storage                                 | 82801H (ICH8 Family) 2 port SATA IDE Controller                                     |          |  |  |  |
|                                                       | Networking                              | vmhba1     Block SCS1                                                               |          |  |  |  |
|                                                       | Storage Adapters                        | VIIII0433 DOUK SCSI                                                                 |          |  |  |  |
|                                                       | Network Adapters                        |                                                                                     |          |  |  |  |
|                                                       | Advanced Settings                       | Details                                                                             |          |  |  |  |
|                                                       | C - Durana                              | umbha24 Desception                                                                  | -        |  |  |  |
|                                                       | Sutware                                 | Model: iSCSI Software Adapter                                                       |          |  |  |  |
|                                                       | Licensed Features                       | iSCSI Name: iqn.1998-01.com.vmware:localhost-5e10cd34                               |          |  |  |  |
|                                                       | Time Configuration                      | iSCSI Alias:                                                                        |          |  |  |  |
|                                                       | DNS and Routing                         | Connected Targets: 1 Devices: 1 Paths: 1                                            |          |  |  |  |
|                                                       | Virtual Machine Startup/Shutdown        | View: Devices Paths                                                                 |          |  |  |  |
|                                                       | Virtual Machine Swaprile Location       | Name Duntime Name IIIM Type Transport Capacity                                      |          |  |  |  |
|                                                       | System Resource Allocation              | SANDeplo iSCSI Disk (eui.01cb48a7ec1d vmhba34:C0:T1:L0 0 disk iSCSI 29.30 GB        | -1       |  |  |  |
|                                                       |                                         |                                                                                     | <u> </u> |  |  |  |
| Recent Tasks                                          | [ =                                     |                                                                                     | ×        |  |  |  |
| Name Target                                           | Status Details                          | Initiated by Requested Start Ti  Start Time Completed Time                          |          |  |  |  |
| Add Internet SCSI cond                                | 92.168.0.109 Scompleted                 | root 2010-8-30 3:03:20 2010-8-30 3:03:20 2010-8-30 3:03:22                          |          |  |  |  |
| Remove Internet SCSL                                  | 92 168 0 109  Completed                 | root 2010-8-30 3:02:10 2010-8-30 3:02:17 2010-8-30 3:02:17                          |          |  |  |  |
|                                                       | Completed                               |                                                                                     |          |  |  |  |
| Tasks                                                 |                                         | Evaluation Mode: 58 days remaining ro                                               | ot //    |  |  |  |

Now, the iSCSI configuration is completed.

## **Configure Storage Device**

Click Storage link in the Hardware group. Click Add Storage link, the Add Storage Wizard appears.

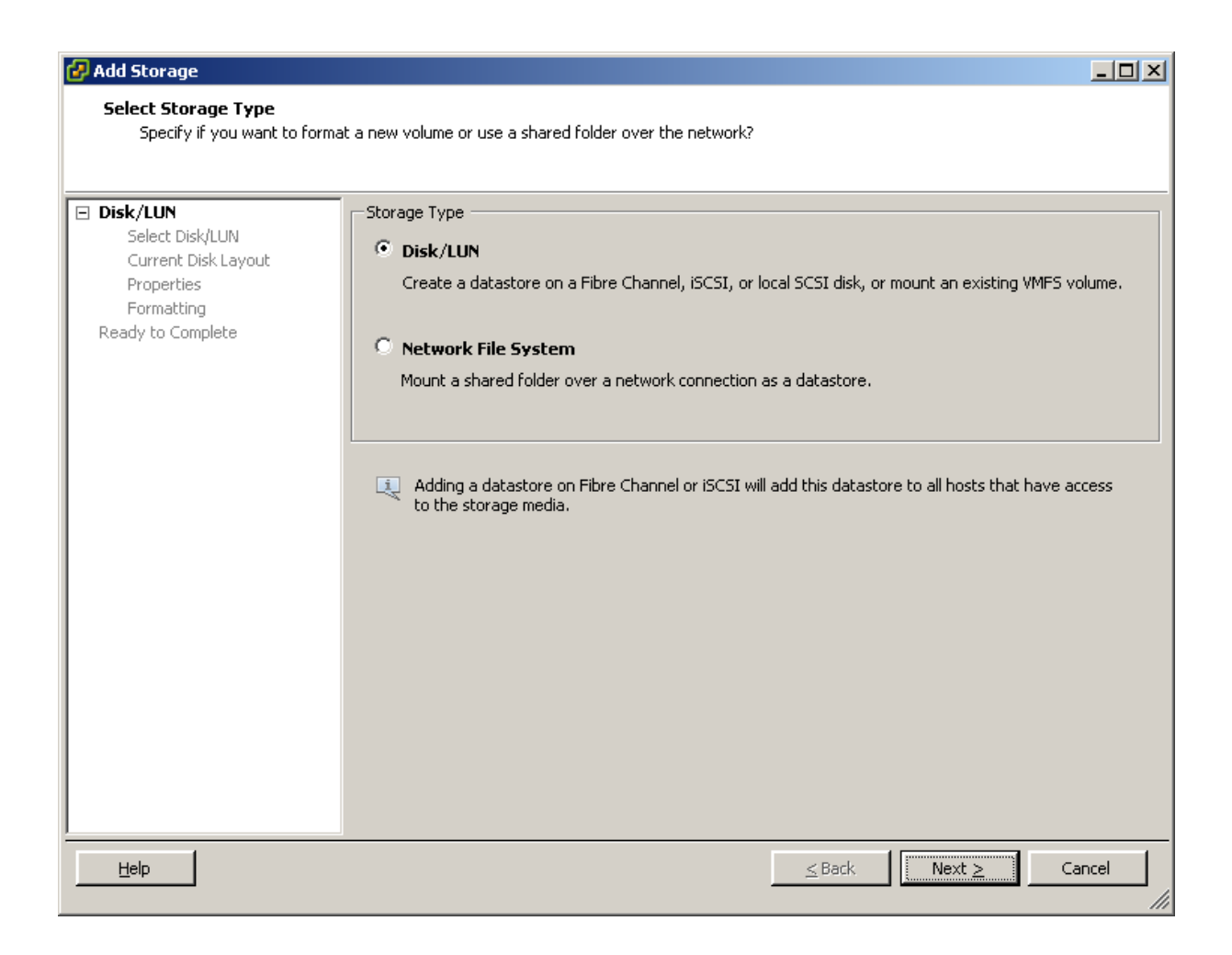

Select Disk/LUN.

| 🚱 Add Storage                 |                                          |                      |         |                    | _ 🗆 × |
|-------------------------------|------------------------------------------|----------------------|---------|--------------------|-------|
| Select Disk/LUN               |                                          |                      |         |                    |       |
| Select a LUN to create a data | istore or expand the current one         |                      |         |                    |       |
|                               |                                          |                      |         |                    | _     |
| Select Disk/LUN               | Name, Identifier, Path ID, LUN, Capacity | , Expandable or VMFS | Label c | -                  | Clear |
| Current Disk Layout           | Name                                     | Path ID              | LUN     | Capacity VMFS Labe |       |
| Formatting                    | SANDeplo iSCSI Disk (eui.01cb48a7        | iqn.2008-08.com      | 0       | 29.30 GB           |       |
| Ready to Complete             |                                          |                      |         |                    |       |
|                               |                                          |                      |         |                    |       |
|                               |                                          |                      |         |                    |       |
|                               |                                          |                      |         |                    |       |
|                               |                                          |                      |         |                    |       |
|                               |                                          |                      |         |                    |       |
|                               |                                          |                      |         |                    |       |
|                               |                                          |                      |         |                    |       |
|                               |                                          |                      |         |                    |       |
|                               |                                          |                      |         |                    |       |
|                               |                                          |                      |         |                    |       |
|                               |                                          |                      |         |                    |       |
|                               |                                          |                      |         |                    |       |
|                               |                                          |                      |         |                    |       |
|                               | 1                                        |                      | 15      |                    |       |
| <u>H</u> elp                  |                                          |                      | Back    | Next > Car         | ncel  |

Select SANDeplo iSCSI Disk device with the Identifier of iqn.2008-08.com.....

Press the **Next** button to continue.

Partition and format the entire device.

| 🛃 Add Storage                                                                           |                                                                                                    |                                                            |                                              |          |
|-----------------------------------------------------------------------------------------|----------------------------------------------------------------------------------------------------|------------------------------------------------------------|----------------------------------------------|----------|
| Current Disk Layout<br>You can partition and formal                                     | : the entire device, all free space, or a single block of f                                                                                                    | ree space.                                                 |                                              |          |
| Disk/LUN                                                                                | Review the current disk layout:                                                                                                    |                                                            |                                              |          |
| Select Disk/LUN<br>Current Disk Layout<br>Properties<br>Formatting<br>Ready to Complete | Device<br>SANDeplo iSCSI Disk (eui.01cb48a7ec1d4<br>Location<br>/vmfs/devices/disks/eui.01cb48a7ec1d42b0<br>The hard disk<br>There is only one layout configuration available. Use<br>pages. | Capacity<br>29.30 GB<br>k is blank.<br>e the Next button t | Available<br>29.29 GB<br>to proceed with the | LUN<br>O |
|                                                                                         | A partition will be created and used                                                                                                    |                                                            |                                              |          |
| Help                                                                                    |                                                                                                    | <u>≤</u> Back                                              | Next >                                       | Cancel   |

Just use the default.

| 🛃 Add Storage                        |                        |                     |
|--------------------------------------|------------------------|---------------------|
| Properties                           |                        |                     |
| Specify the properties for th        | ne datatore            |                     |
|                                      | 1                      |                     |
| E <u>Disk/LUN</u><br>Select Disk/LUN | Enter a datastore name |                     |
| Current Disk Layout                  | SANdata                |                     |
| Properties<br>Formatting             |                        |                     |
| Ready to Complete                    |                        |                     |
|                                      |                        |                     |
|                                      |                        |                     |
|                                      |                        |                     |
|                                      |                        |                     |
|                                      |                        |                     |
|                                      |                        |                     |
|                                      |                        |                     |
|                                      |                        |                     |
|                                      |                        |                     |
|                                      |                        |                     |
|                                      |                        |                     |
|                                      |                        |                     |
|                                      |                        |                     |
| 1                                    |                        |                     |
| Help                                 |                        | ≤Back Next ≥ Cancel |
|                                      |                        |                     |

Type the data store name.

| 🛃 Add Storage                                                                                       |                                                                                                    |
|----------------------------------------------------------------------------------------------------|----------------------------------------------------------------------------------------------------|
| Disk/LUN - Formatting<br>Specify the maximum file siz                                               | and capacity of the datastore                                                                                                    |
| Disk/LUN<br>Select Disk/LUN<br>Current Disk Layout<br>Properties<br>Formatting<br>Ready to Complete | Maximum file size<br>Large files require large block size. The minimum disk space used by any file is equal to the file system<br>block size.<br>256 GB , Block size: 1 MB<br>Capacity<br>Maximize capacity<br>29.29 GB |
| Help                                                                                                | <u>≤ Back</u> Next ≥ Cancel                                                                                                    |

Leave the default recommend settings.

| 🛃 Add Storage                                   |                                                                                                    |                      |                       |          |
|-------------------------------------------------|----------------------------------------------------------------------------------------------------|----------------------|-----------------------|----------|
| Ready to Complete<br>Review the disk layout and | click Finish to add storage                                                                              |                      |                       |          |
| <u>Disk/LUN</u>                                 | Disk layout:                                                                                             |                      |                       |          |
| Ready to Complete                               | Device<br>SANDeplo iSCSI Disk (eui.01cb48a7ec1d4<br>Location<br>/vmfs/devices/disks/eui.01cb48a7ec1d42b0 | Capacity<br>29.30 GB | Available<br>29.29 GB | LUN<br>O |
|                                                 | Primary Partitions<br>VMFS (SANDeplo iSCSI Disk (eui.01cb48a7ec                                          | Capacity<br>29.29 GB |                       |          |
|                                                 | File system:                                                                                             |                      |                       | _        |
|                                                 | Datastore name: SANdata                                                                                  |                      |                       |          |
|                                                 | File system: VMFS-3<br>Block size: 1 MB<br>Maximum file size: 256 GB                                     |                      |                       |          |
| Help                                            |                                                                                                    | <u>≤</u> Back        | Einish                | Cancel   |

Now, the storage is going to be created, press the **Finish** button to finish the wizard.

Press the Yes button in the following prompt dialog, so that the ESX Server can format the storage.

After this, you can see the storage device in the following interface.

| 🛃 192.168.0.109 - ¥5phere Client                            |                                         |                           |                      |                 |                  |                         | _ 🗆 🗙                |
|-------------------------------------------------------------|-----------------------------------------|---------------------------|----------------------|-----------------|------------------|-------------------------|----------------------|
| Eile Edit Vie <u>w</u> I <u>n</u> ventory <u>A</u> dministr | ration <u>P</u> lug-ins <u>H</u> elp    |                           |                      |                 |                  |                         |                      |
| 💽 💽 🏠 Home 🕨 🛃 In                                           | ventory 🕨 🛐 Inventory                   |                           |                      |                 |                  |                         |                      |
|                                                             |                                         |                           |                      |                 |                  |                         |                      |
|                                                             |                                         |                           |                      |                 |                  |                         |                      |
| □ □ 192.168.0.109                                           | localhost ¥Mware ESX, 4.0.0, 208167   E | valuation (58 days remain | ing)                 |                 |                  |                         |                      |
| Unknown 1 (inaccessible)                                    | Getting Started Summary Virtual Machin  | es Resource Allocation    | Performance Config   | uration Users & | Groups Events P  | ermissions              |                      |
|                                                             | Hardware                                | View: Datastores Dev      | ices                 |                 |                  |                         | -                    |
|                                                             | Health Status                           | Datastores                |                      |                 |                  | Refresh Delete          | Add Storage          |
|                                                             | Processors                              | Identification            | Device               | Capacity        | Free Type        | Last Update             |                      |
|                                                             | Memory                                  | 👔 Storage1                | Local ATA Disk (t    | 147.75 GB       | 139.78 GB vmfs3  | 2010-8-30 3:12:32       |                      |
|                                                             | Storage                                 | 🗊 SANdata                 | SANDeplo iSCSI D     | 29.25 GB        | 28.83 GB vmfs3   | 2010-8-30 3:12:32       |                      |
|                                                             | Networking                              |                           |                      |                 |                  |                         |                      |
|                                                             | Network Adapters                        |                           |                      |                 |                  |                         |                      |
|                                                             | Advanced Settings                       |                           |                      |                 |                  |                         |                      |
|                                                             |                                         |                           |                      |                 |                  |                         |                      |
|                                                             | Software                                | Datastore Details         |                      |                 |                  |                         | Properties           |
|                                                             | Licensed Features                       |                           |                      |                 |                  |                         |                      |
|                                                             | Time Configuration                      |                           |                      |                 |                  |                         |                      |
|                                                             | Virtual Machine Startup/Shutdown        |                           |                      |                 |                  |                         |                      |
|                                                             | Virtual Machine Swapfile Location       |                           |                      |                 |                  |                         |                      |
| 1                                                           | Security Drofile                        |                           |                      |                 |                  |                         | <u> </u>             |
| Recent Tasks                                                |                                         |                           |                      |                 |                  |                         | ×                    |
| Name Target                                                 | Status Details                          | Initiated by Reques       | ted Start Ti 🔽   Sta | art Time        | Completed Time   | 2                       |                      |
| Create VMES datastore                                       | 92.168.0.109 💟 Completed                | root 2010-6-              | 30 3:11:56 201       | 10-8-30 3:11:56 | 2010-8-30 3:12:3 | 2                       |                      |
| Rescan HBA                                                  | 92.168.0.109 🔮 Completed                | root 2010-8-              | 30 3:03:20 201       | 10-8-30 3:03:20 | 2010-8-30 3:03:2 | 2                       |                      |
|                                                             |                                         |                           |                      |                 |                  |                         |                      |
| 🚰 Tasks                                                     |                                         |                           |                      |                 |                  | Evaluation Mode: 58 day | s remaining 🛛 root 🎢 |

Now, we have the storage to store virtual machines.

## **Create Virtual Machine**

In the Virtual Machine tab page of VMware Infrastructure Client, right click on the black page, and then select New Virtual Machine..., the New Virtual Machine Wizard appears.

Select the appropriate configuration.

| 🕑 Create New Virtual Machine                                                                                    |                                                                                                    |
|----------------------------------------------------------------------------------------------------|----------------------------------------------------------------------------------------------------|
| <b>Configuration</b><br>Select the configuration fo                                                             | r the virtual machine Version: 7                                                                                                    |
| Configuration<br>Name and Location<br>Datastore<br>Guest Operating System<br>Create a Disk<br>Ready to Complete | Configuration<br>• Typical<br>Create a new virtual machine with the most common devices and configuration options.<br>• Custom<br>Create a virtual machine with additional devices or specific configuration options. |
| Help                                                                                                    | ≤Back Next ≥ Cancel                                                                                                    |

Select the Typical option.

| Name and Location Virtual Machine                                                                                                    | e Versior |
|----------------------------------------------------------------------------------------------------|-----------|
|                                                                                                    |           |
| Configuration Name:                                                                                                    |           |
| Name and Location win 7                                                                                                    |           |
| Guest Operating System<br>Greate a Dick<br>Virtual machine (VM) names may contain up to 80 characters and they must be unique within each<br>vCenter Server VM folder.               |           |
| Create a Disk<br>Ready to Complete VM folders are not viewable when connected directly to a host. To view VM folders and specify a lo<br>for this VM, connect to the vCenter Server. | ocation   |
| Help     ≤ Back     Next ≥                                                                                                    | Iancel    |

Type in the virtual machine name, we take the default.

| 🗿 Create New ¥irtual Machin             | e                                   |                        |                  |                  |                   |              |
|-----------------------------------------|-------------------------------------|------------------------|------------------|------------------|-------------------|--------------|
| Datastore<br>Select a datastore in whic | h to store the virtual              | machine files          |                  |                  | Virtual Machin    | e Version: 7 |
| Configuration<br>Name and Location      | Select a datastor                   | e in which to store th | e virtual machii | ne files:        |                   |              |
| Datastore                               | Name                                | Capacity               | Provisioned      | Free Type        | Thin Provisioning | Acces        |
| Guest Operating System                  | [Storage1]                          | 147.75 GB              | 7.97 GB          | 139.78 GB VMFS   | Supported         | Single       |
| Create a Disk<br>Readulta Concluta      | [SANdata]                           | 29.25 GB               | 435.00 MB        | 28.83 GB VMFS    | Supported         | Single       |
|                                         | Compatibility:<br>Validation not ap | plicable this time.    |                  |                  |                   |              |
| Help                                    |                                     |                        |                  | <u>&lt;</u> Back | Next ≥            | Cancel       |

Choose a data store for storing files of the virtual machine.

| 🛃 Create New Virtual Machine                                                                                    | •                                                                                                    |                                 |
|----------------------------------------------------------------------------------------------------|----------------------------------------------------------------------------------------------------|---------------------------------|
| Guest Operating System<br>Specify the guest operatin                                                            | g system to use with this virtual machine                                                                                                    | Virtual Machine Version: 7      |
| Configuration<br>Name and Location<br>Datastore<br>Guest Operating System<br>Create a Disk<br>Ready to Complete | Guest Operating System:   Microsoft Windows  Linux  Novell NetWare  Solaris  Other  Version:  Microsoft Windows 7 (32-bit)  Identifying the guest operating system here allows the wizard to provi the operating system installation. | de the appropriate defaults for |
| Help                                                                                                    | ≤Back                                                                                                    | Next ≥ Cancel                   |

Select operation system, we select Microsoft Windows 7(32-bit) as an example.

| 🛃 Create New Virtual Machine                                                                                    | 2                                                                                                    |                                                                                                    |                                                |
|----------------------------------------------------------------------------------------------------|----------------------------------------------------------------------------------------------------|----------------------------------------------------------------------------------------------------|------------------------------------------------|
| <b>Create a Disk</b><br>Specify the virtual disk size                                                           | and provisioning policy                                                                                                    |                                                                                                    | Virtual Machine Version: 7                     |
| Configuration<br>Name and Location<br>Datastore<br>Guest Operating System<br>Create a Disk<br>Ready to Complete | Datastore:<br>Available space (GB):<br>Virtual disk size:<br>Allocate and commit sp<br>The virtual disk file star<br>Support clustering feat<br>Selecting this option wi | SANdata<br>28.8<br>24 GB<br>ace on demand (Thin Provisioning)<br>rts small and grows as more virtual<br>tures such as Fault Tolerance<br>Il increase the time it takes to crea | disk space is used.<br>te the virtual machine. |
| Help                                                                                                    |                                                                                                    | I                                                                                                    | ≤Back Next ≥ Cancel                            |

Specify the size of virtual disk that will be used by the guest machine.

| 🕝 Create New Virtual Machine                                                                          |                                                                                                    |                                                                                        |                             |
|----------------------------------------------------------------------------------------------------|----------------------------------------------------------------------------------------------------|----------------------------------------------------------------------------------------|-----------------------------|
| <b>Ready to Complete</b><br>Click Finish to start a task                                              | nat will create the new virtual machine                                                                                   |                                                                                        | Virtual Machine Versior     |
| Configuration<br>Name and Location                                                                    | Settings for the new virtual machine:                                                                                     |                                                                                        |                             |
| <u>Datastore</u><br><u>Guest Operating System</u><br><u>Create a Disk</u><br><b>Ready to Complete</b> | Name: Win /<br>Host/Cluster: localhost<br>Datastore: SANdata<br>Guest OS: Microsoft Windows 7<br>Virtual Disk Size: 24 GB | ' (32-bit)                                                                             |                             |
|                                                                                                    |                                                                                                    |                                                                                        |                             |
|                                                                                                    | Edit the virtual machine settings be                                                                                      | ore completion                                                                         |                             |
|                                                                                                    | Creation of the virtual machine (W<br>system. Install a guest OS on the '                                                 | <ol> <li>does not include automatic installat<br/>/M after creating the VM.</li> </ol> | tion of the guest operating |
| Help                                                                                                  |                                                                                                    | ≤Back                                                                                  | Finish Cancel               |

Check the parameters are correct and press the **Back** button if any changes are required.

## **Install Operation System**

Run the virtual machine and set up the operating system.

The process is just like that on real machine.

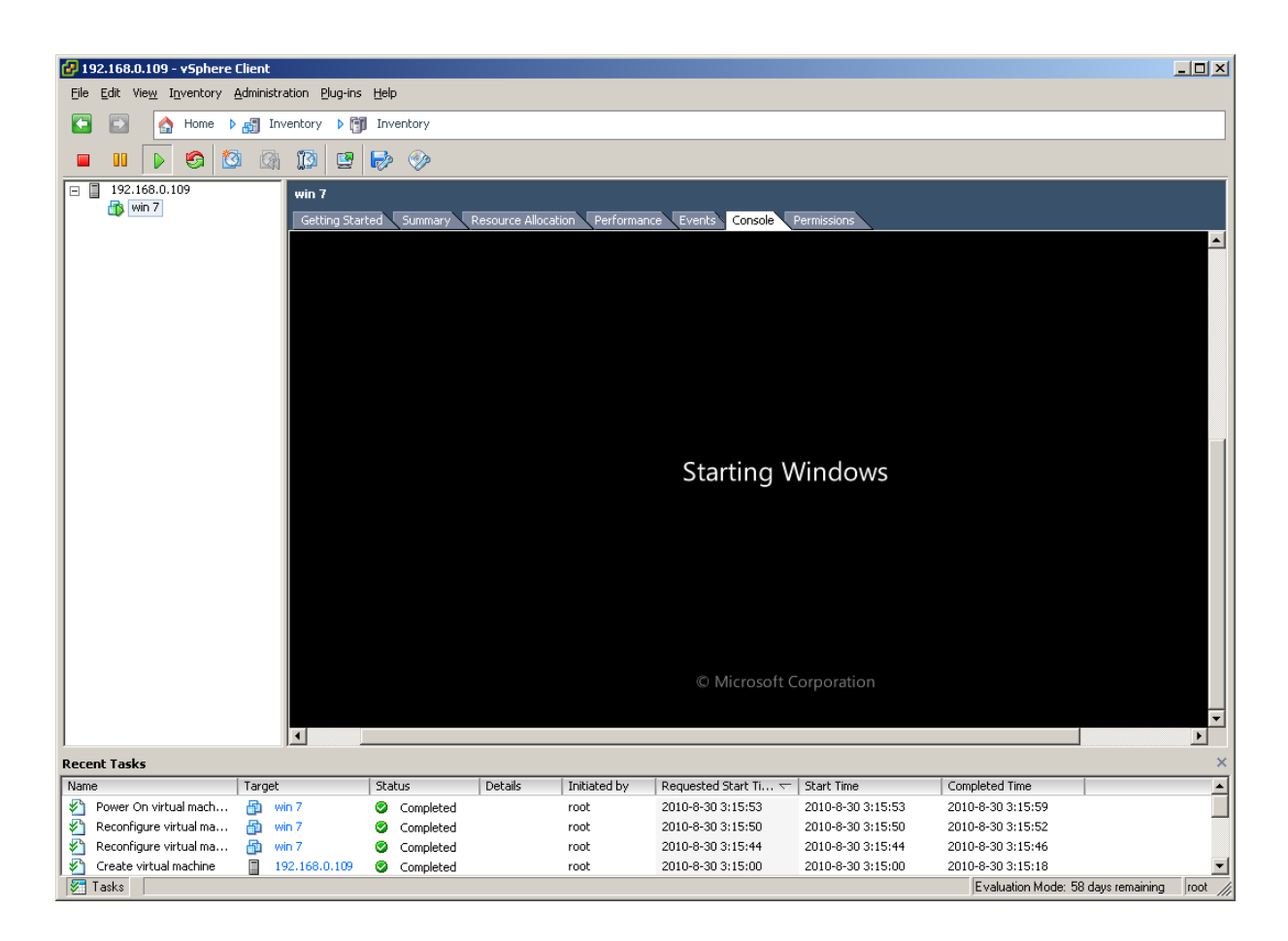

Press Install now to install system

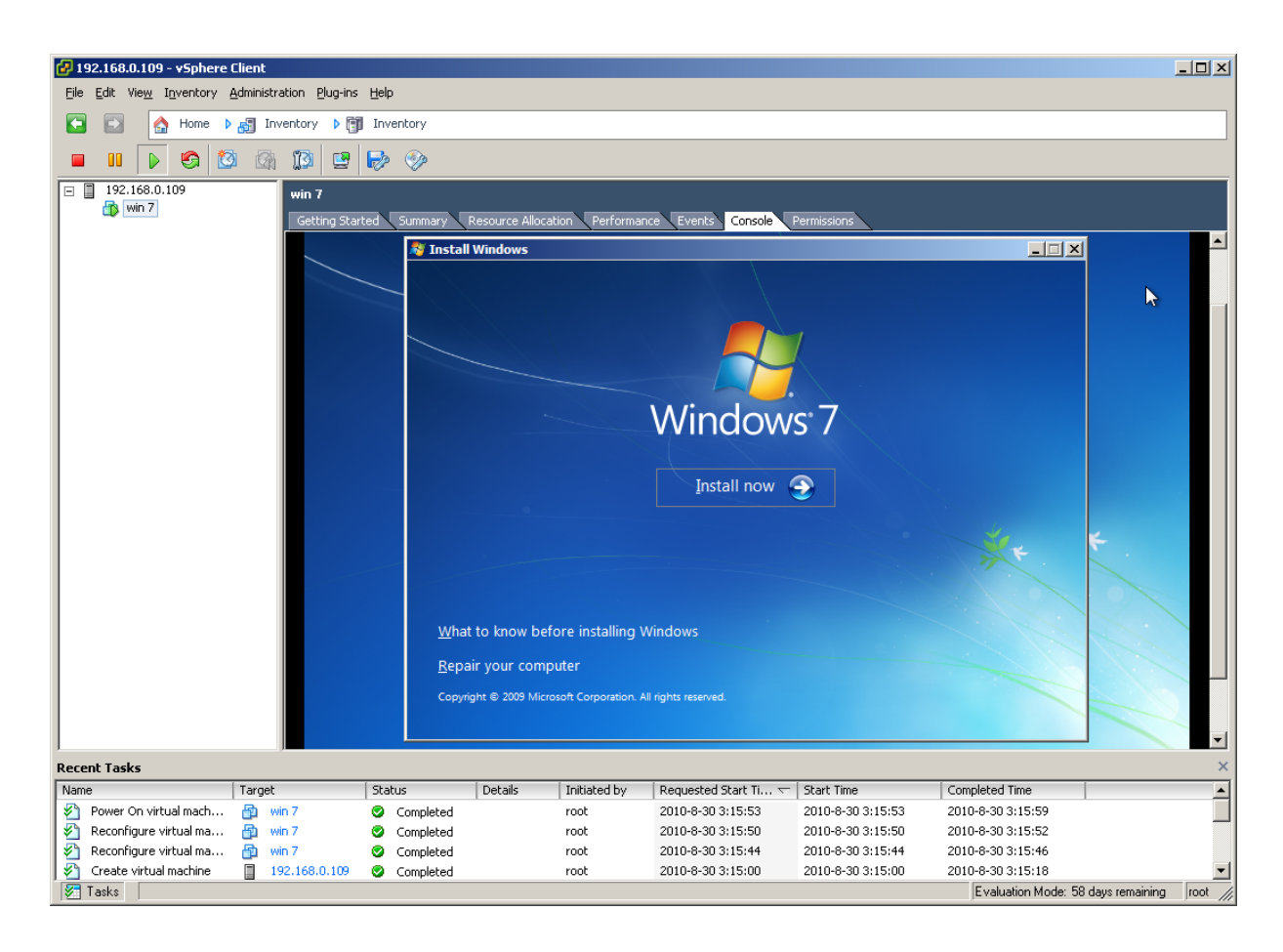

Check I accept the license terms and press Next to continue.

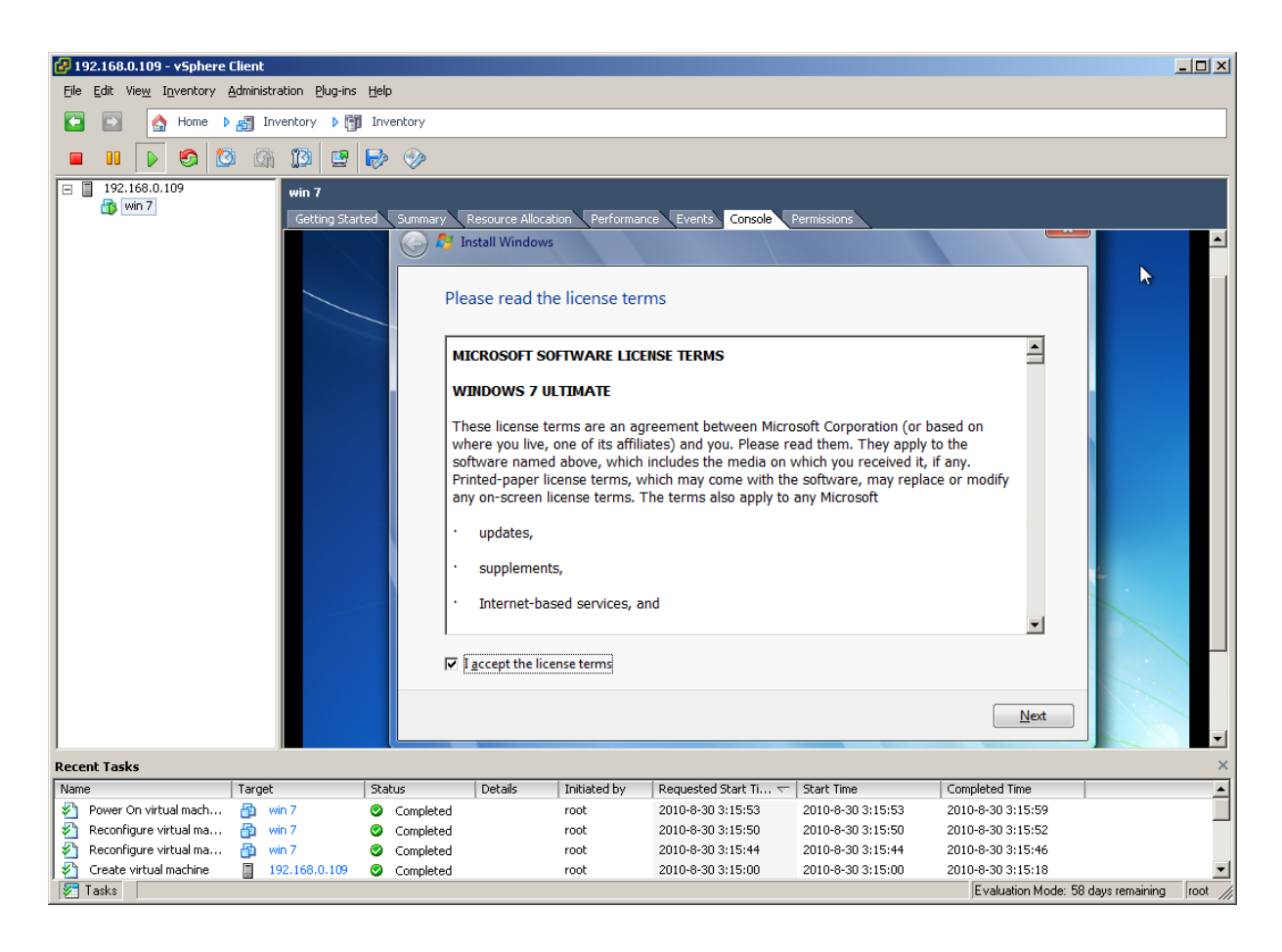

Choose the storage we create and press Next button to continue.

| 🛃 192.168.0.109 - vSphere Clie | ent                           |              |                                            |                        |                    |                       |                       |                       | _ <b>_ _</b> ×           |
|--------------------------------|-------------------------------|--------------|--------------------------------------------|------------------------|--------------------|-----------------------|-----------------------|-----------------------|--------------------------|
| Eile Edit View Inventory Adn   | ninistration <u>P</u> lug-ins | Help         |                                            |                        |                    |                       |                       |                       |                          |
| 💽 💽 🏠 Home 🕨 🙀                 | Inventory 🕨 🇊                 | Inventory    |                                            |                        |                    |                       |                       |                       |                          |
|                                | 2 17 FB                       | <b>L</b> (2) |                                            |                        |                    |                       |                       |                       |                          |
|                                |                               |              |                                            |                        |                    |                       |                       |                       |                          |
| □ 192.168.0.109                | win 7                         |              |                                            |                        |                    |                       |                       |                       |                          |
|                                | Getting Star                  | ed Summary   | Resource Alloca                            | tion <b>V</b> Performa | nce Events Console | e Permissions         |                       | X                     |                          |
|                                |                               | 📄 🌍 🖉        | Install Windows                            |                        |                    |                       |                       |                       |                          |
|                                |                               |              | /here do you<br>Name                       | allocated Space        | tall Windows?      | Total Size<br>24.0 GB | Free Space<br>24.0 GB | Туре                  |                          |
|                                |                               | 4)<br>@      | ▶ <u>R</u> efresh<br>) <u>L</u> oad Driver |                        |                    |                       | Drive option:         | s ( <u>a</u> dvanced) |                          |
|                                |                               |              |                                            |                        |                    |                       |                       | Next                  |                          |
| Recent Tasks                   |                               |              |                                            |                        |                    |                       |                       |                       | ×                        |
| Name                           | arget                         | Status       | Details                                    | Initiated by           | Requested Start Ti | . 🗢 🛛 Start Time      | e                     | Completed Time        |                          |
| 🖉 Power On virtual mach 🚦      | 🛍 win 7                       | Completed    |                                            | root                   | 2010-8-30 3:15:53  | 2010-8-3              | 0 3:15:53             | 2010-8-30 3:15:59     |                          |
| 🛛 🖄 Reconfigure virtual ma 👌   | win 7                         | 📀 Completed  |                                            | root                   | 2010-8-30 3:15:50  | 2010-8-3              | 0 3:15:50             | 2010-8-30 3:15:52     |                          |
| 🛛 🖄 Reconfigure virtual ma 🧯   | win 7                         | Completed    |                                            | root                   | 2010-8-30 3:15:44  | 2010-8-3              | 0 3:15:44             | 2010-8-30 3:15:46     |                          |
| Y Create virtual machine       | 192.168.0.109                 | Completed    |                                            | root                   | 2010-8-30 3:15:00  | 2010-8-3              | 0 3:15:00             | 2010-8-30 3:15:18     | <u> </u>                 |
| 💆 Tasks                        |                               |              |                                            |                        |                    |                       |                       | Evaluation Mode: 5    | B days remaining root // |

After copying files, the system is completely installed on the VM.

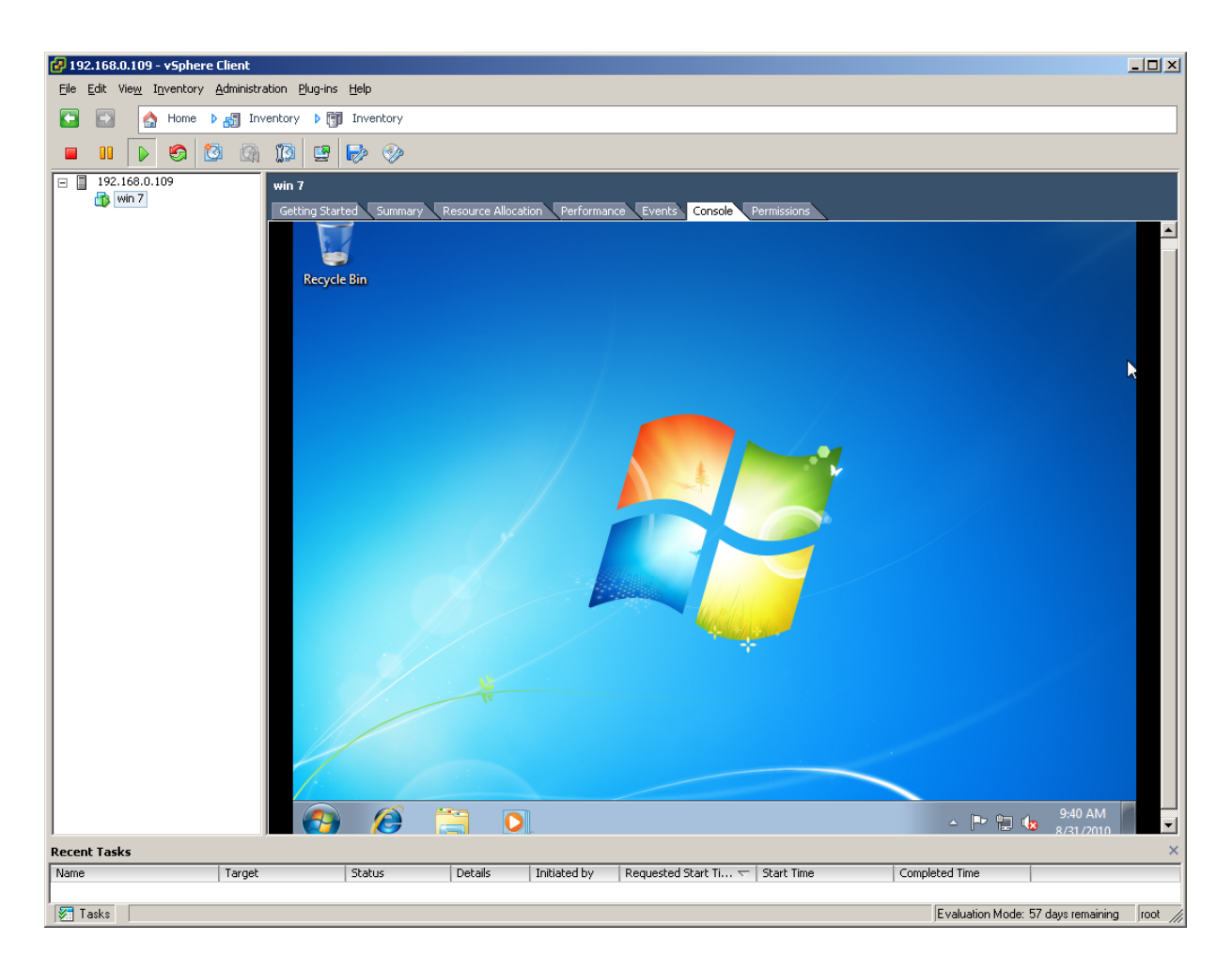

Likewise, you may install Windows Server 2003, Windows XP, Vista and Windows Server 2008, or even any version of Linux as you wish.

### Contact

| Support:      | <pre>support@sandeploy.com</pre>       |
|---------------|----------------------------------------|
| Sales:        | sales@sandeploy.com                    |
| Home Page:    | http://www.sandeploy.com/              |
| Product Page: | http://www.sandeploy.com/products.html |

SANDeploy Limited.

www.sandeploy.com

Copyright © SANDeploy Limited 2008-2011. All right reserved.